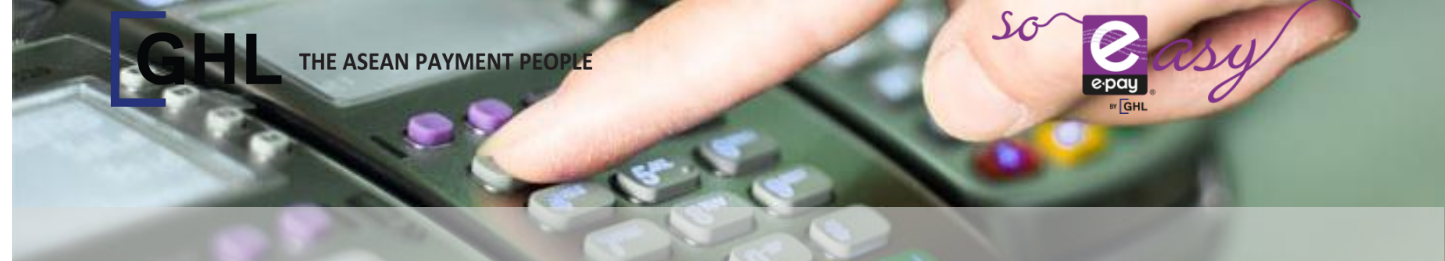

## PERFORM TNG RELOAD TRANSACTION

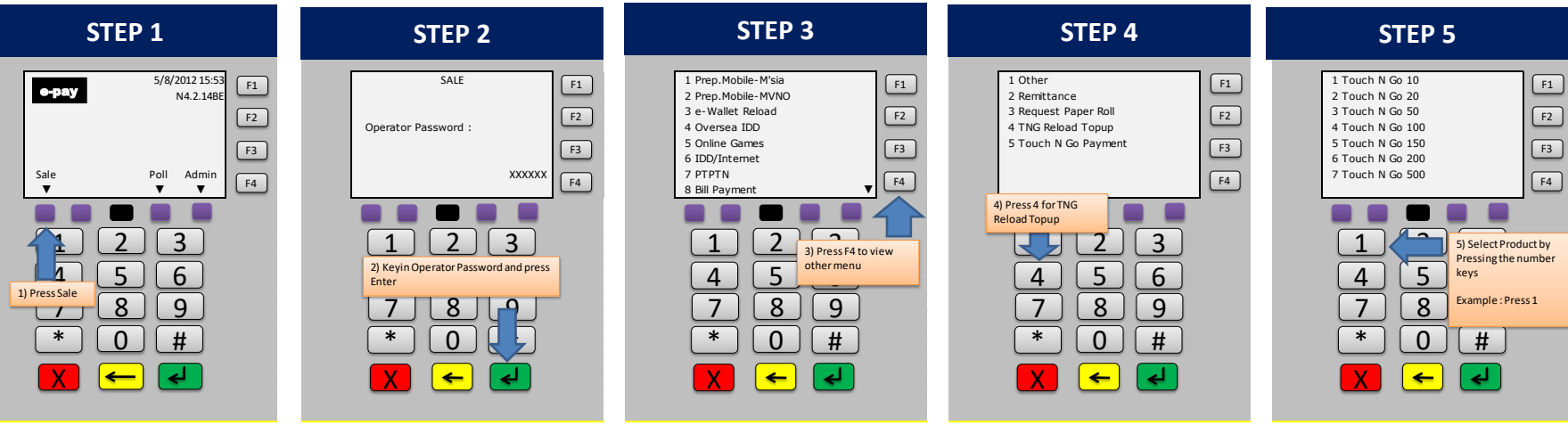

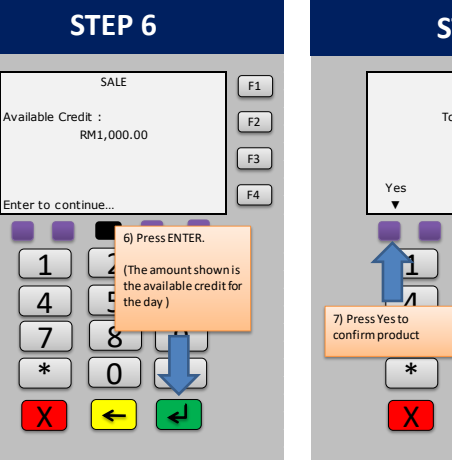

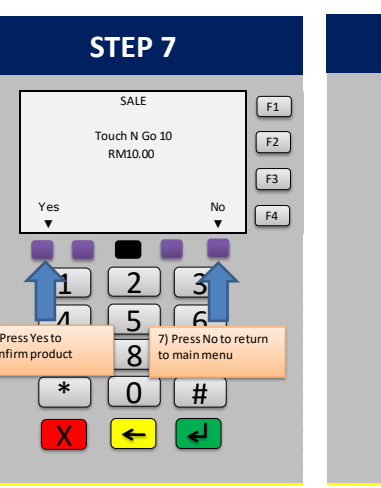

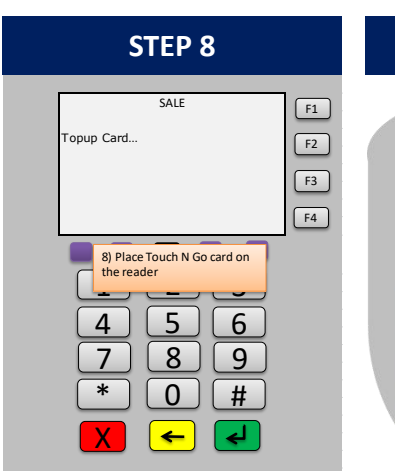

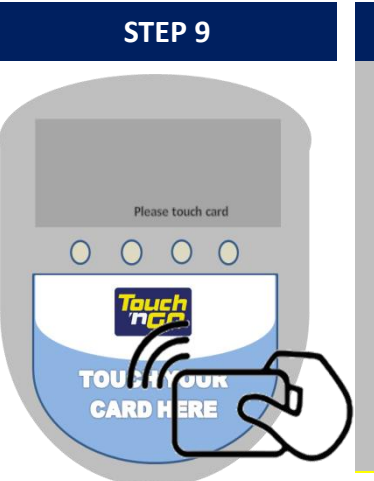

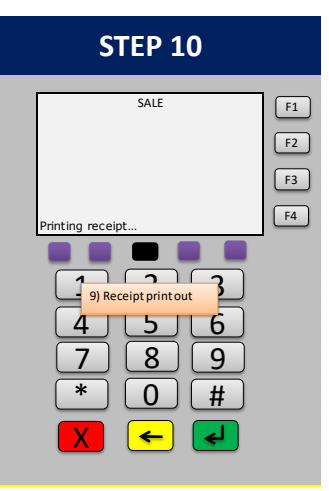